## HƯỚNG DẪN PH-HS TẢI VÀ CÀI ĐẶT MS TEAMS TRÊN MÁY TÍNH VÀ THIẾT BỊ DI ĐỘNG

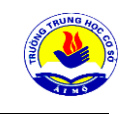

BƯỚC 1: TẢI ỨNG TEAM TRÊN ĐIỆN THOẠI HOẶC CÀI ĐẶT TRÊN MÁY TÍNH

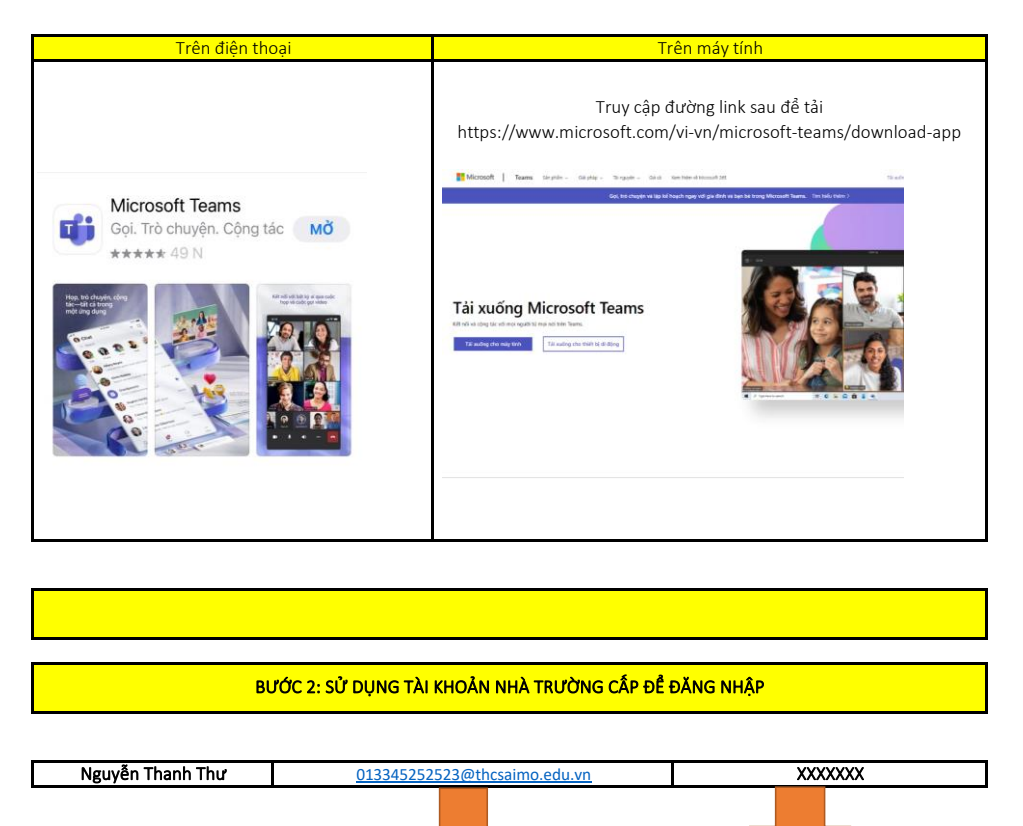

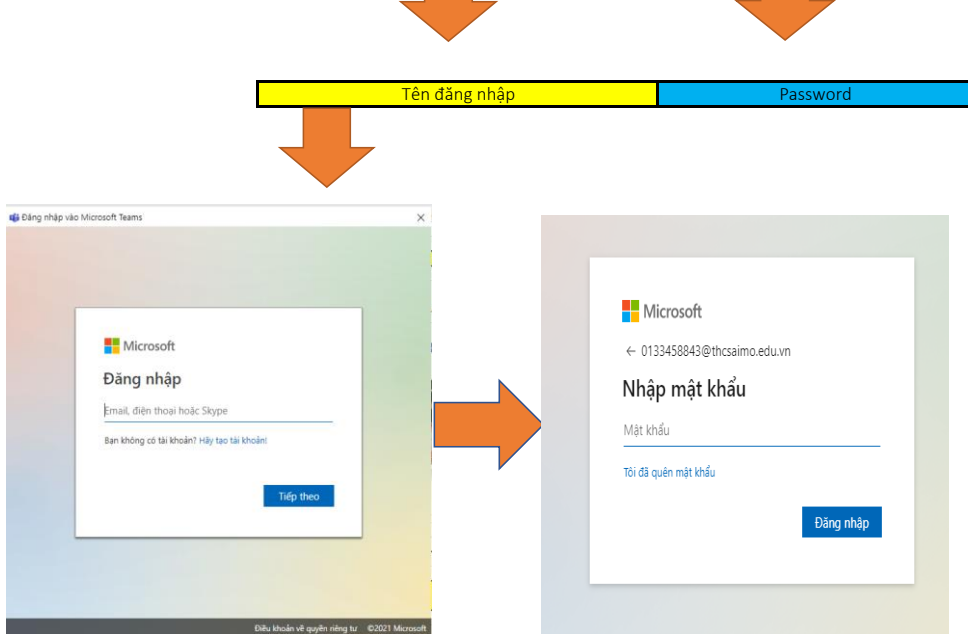

BƯỚC 3: ĐỔI MẬT KHẨU TRONG LẦN ĐẦU TIÊN ĐĂNG NHẬP

Image: Strategy of the strategy of the stra

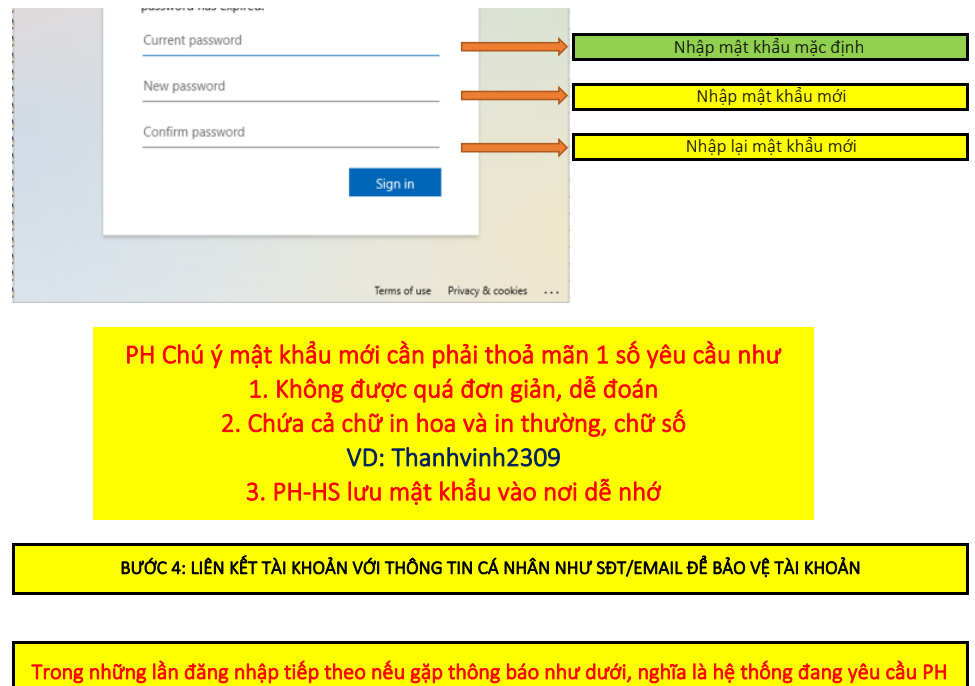

thông tin cá nhân như SĐT/email để bảo vệ tài khoản của mình, reset password nếu quên, lấy lại Tk khi bị mất/hack

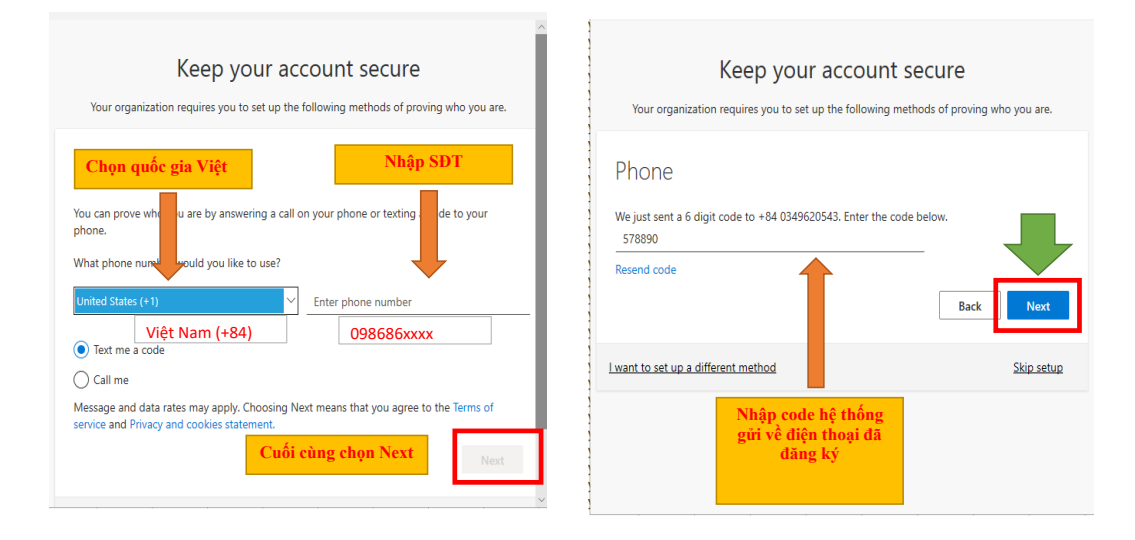

## 5. TRƯỜNG HỢP "KHÔNG THỂ CÀI ĐẶT ĐƯỢC MS TEAMS TRÊN MÁY TÍNH"

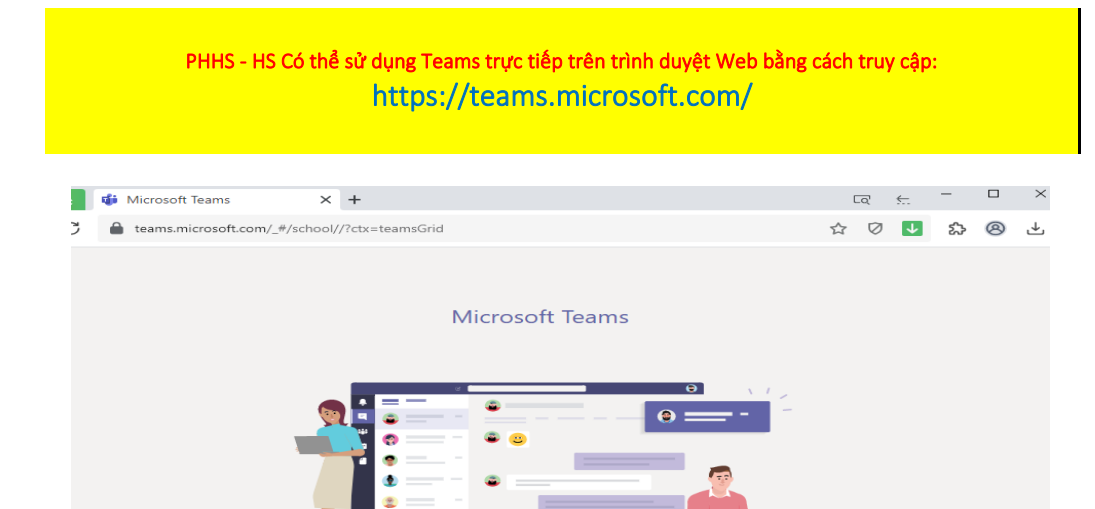

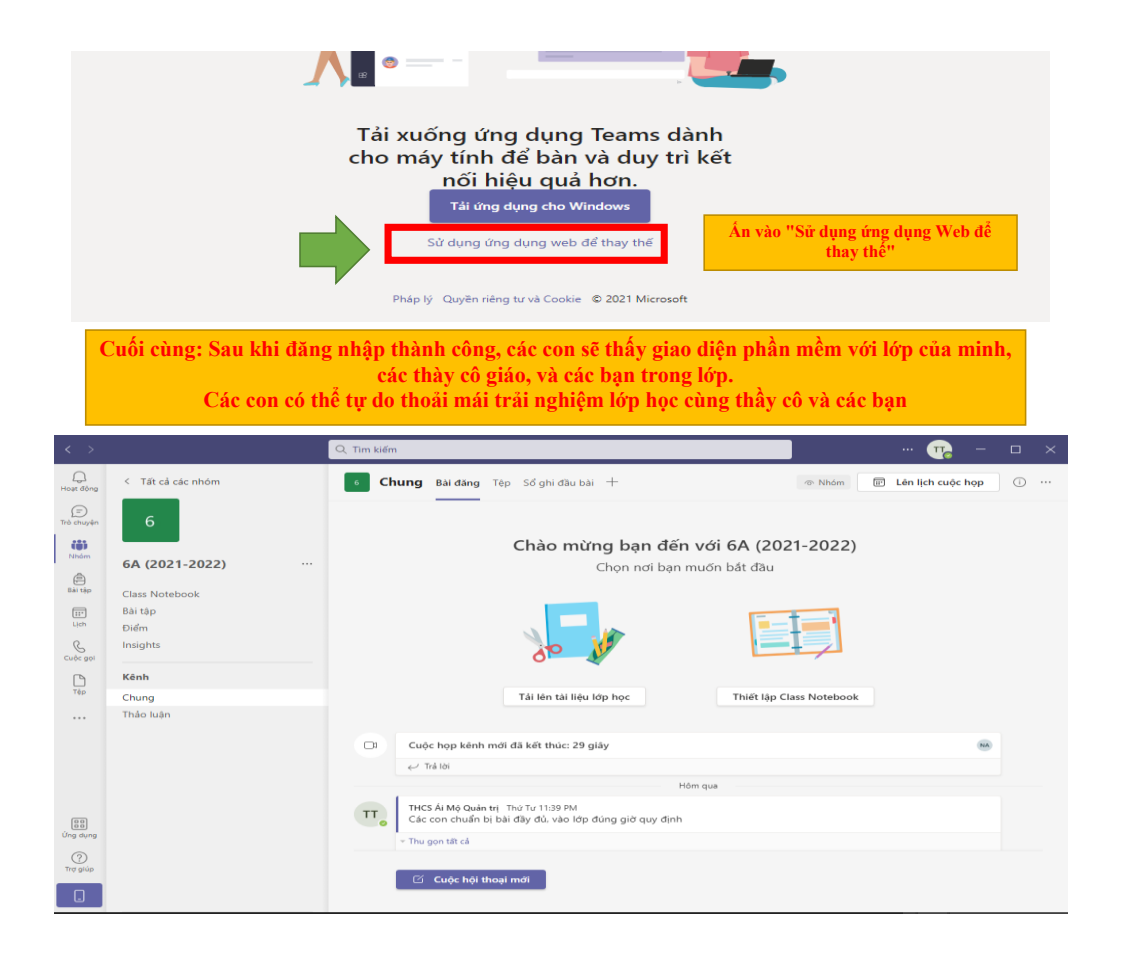

CHÚC CÁC CON CÓ NHỮNG GIỜ HỌC VUI VẢ VÀ BỔ ÍCH